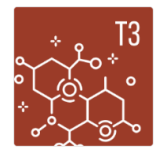

STEM Internship Program – Student Timesheet Guide Title III STEM LoboTrack to Success (LTS) Sul Ross State University

## Student Time Entry Process:

- 1. Access the Time Entry system through the mySRSU portal:
  - Navigate to the mySRSU portal at <u>https://my.sulross.edu/</u>
  - Enter your username and password
  - Scroll to My Account and select Employee Dashboard

| SUL ROSS - THE FRONTIER UNIX SE my           | ySRSU ×                  | +                 |                      |      |                    |                   |                 |        | -         | ٥    | ×    |
|----------------------------------------------|--------------------------|-------------------|----------------------|------|--------------------|-------------------|-----------------|--------|-----------|------|------|
| ← → ♂ ↔ my.sulross.edu                       |                          |                   |                      |      |                    |                   |                 | ☆      | Ð         |      | :    |
| 🗰 Apps  🖸 SUL ROSS - THE FR 🤦 SRSU Directory | y 🔄 Home   Natural Res 🍵 | How to write a Me | Fact Sheet #71: Inte |      |                    |                   |                 |        |           |      |      |
| 🚯 🚳 mySRSU                                   |                          |                   |                      |      |                    |                   |                 | How    | dy, arb15 | zk 📃 | ٩, 1 |
|                                              |                          |                   |                      |      | Email              | OneDrive          | Blackboard M    | y Degr | ee Plan   |      |      |
|                                              |                          | MYSRSU HOME       | LTAC (TECH HELP)     | UCTV | CONTACT SRSU       | RESLIFE           | MAINTENANCE REQ | UEST   | ٩         |      |      |
| my Account                                   | my Courses               | Ste               | udent Services       |      | SR Info            |                   |                 |        |           |      |      |
| LoboOnLine Links:                            | My Schedule              | ŀ                 | lousing              |      | Course Information | n                 |                 |        |           |      |      |
| My Personal Profile                          | My Degree Plan           |                   | Eingnoid Aid         |      | (HB2504)           |                   |                 |        |           |      |      |
| Student Dashboard                            | My Degree Fidit          |                   |                      |      | Faculty and Staff  | Faculty and Staff |                 |        |           |      | - 1  |
| Employee Dashboard                           |                          | F                 | legistrar            |      | Directory          |                   |                 |        |           |      |      |
| Faculty Dashboard                            | N                        |                   | Academic Center for  |      | Banner             |                   |                 |        |           |      |      |
| Dining Menu                                  |                          | E                 | xcellence            |      |                    |                   |                 |        |           |      |      |
|                                              |                          |                   |                      |      | SR Info Home       |                   |                 |        |           |      |      |
| Account Balance = \$0                        |                          |                   |                      |      | Email Groups       |                   |                 |        |           |      |      |
| Password Expires:                            |                          |                   |                      |      |                    |                   |                 |        |           |      |      |
| September 7, 2024 (74                        |                          |                   |                      |      |                    |                   |                 |        |           |      |      |
| days left)                                   |                          |                   |                      |      |                    |                   |                 |        |           |      |      |
|                                              | 1                        |                   |                      |      |                    |                   |                 |        |           | _    |      |
|                                              |                          |                   |                      |      |                    |                   |                 |        |           | 2    |      |

2. Under the My Activities, select Enter Time to access the timesheets:

| Content / STEM Internship Prog × Sign out                      | × I I SUL ROSS - THE FRONTIER UNI × I I mySRSU                       | × 🕱 Employee Dashboard × + – 🗇 ×                                     |
|----------------------------------------------------------------|----------------------------------------------------------------------|----------------------------------------------------------------------|
| ← → ♂ ₅ ssb9.sulross.edu:8112/EmployeeSelfService/ssb/hr       | Dashboard#/hrDashboard                                               | ☆ 🏼 🕹 🕹 🔹 🗄                                                          |
| 🔛 Apps  SUL ROSS - THE FR 🧏 SRSU Directory 💽 Home   Natural Re | i 💼 How to write a Me 🔞 Fact Sheet #71: Inte XM Qualtrics Survey   Q | 🛐 Title III STEM LoboT 🔇 PeopleAdmin Hiring 🧕 Title III STEM LoboT » |
|                                                                |                                                                      | ¢ 1                                                                  |
| Employee Dashboard                                             |                                                                      |                                                                      |
| Employee Dashboard                                             |                                                                      |                                                                      |
| My Profile                                                     |                                                                      |                                                                      |
| Pay Information                                                |                                                                      | ✓ X My Activities                                                    |
| Latest Pay Stub: 08/01/2024 All Pay Stu                        | bs Direct Deposit Information Deductions                             | History Enter Time                                                   |
| Earnings                                                       |                                                                      |                                                                      |
| Papafita                                                       |                                                                      | Effort Certification                                                 |
| benefits                                                       |                                                                      | Cabor Redistribution                                                 |
| Taxes                                                          |                                                                      | Campus Directory Tuesday, August 20, 2024                            |

3. After selecting "Enter Time", the pay periods that are open are displayed. Prior Periods can be accessed by clicking on the "Prior Periods" icon. To begin a new pay periods, select **Start Timesheet**. To open an active Timesheet, select either "Pending" or "In Progress" under the Status column. Pending means the Timesheet has been submitted to the Supervisor for approval and In-Progress means you have not yet submitted the Timesheet. If you have more than one job/position, you will have multiple timesheets. Select the current job.

| Content / STEM Internship Prog × Sign out                | × SUL ROSS - THE FR             | ONTIER UNI × SE mySRSU                   | × SE Time Entry              | × +                        | - (              | 5 ×    |
|----------------------------------------------------------|---------------------------------|------------------------------------------|------------------------------|----------------------------|------------------|--------|
| ← → ♂ ℃ ssb9.sulross.edu:8112/EmployeeSelfService/ssb    | o/timeEntry#/teApp/timesheet/da | shboard/payperiod                        |                              |                            | ☆ ひ              | 😩 :    |
| Apps 🕱 SUL ROSS - THE FR 🧏 SRSU Directory 🛐 Home   Natur | al Res 📕 How to write a Me      | Fact Sheet #71: Inte XM Qualtrics Survey | I Q 🛐 Title III STEM LoboT 🔇 | PeopleAdmin Hiring SR Titl | e III STEM LoboT | *      |
|                                                          |                                 |                                          |                              | ¢                          | 2                | ).     |
| Employee Dashboard   Timesheet                           |                                 |                                          |                              |                            |                  |        |
| Timesheet                                                |                                 |                                          |                              |                            |                  |        |
| Timesheet                                                |                                 |                                          |                              |                            |                  |        |
|                                                          |                                 |                                          |                              |                            | Pay Period       | ~      |
| Pay Period Hours/Units                                   | Submitted On                    | Status                                   |                              |                            |                  |        |
| Title III STEM Biology Student Hourly, G99439-01, U, 320 | 0011                            |                                          |                              |                            | C Prior Pe       | eriods |
| 08/16/2024 - 09/15/2024 6.00 Hours                       |                                 | In Progress                              | $(\mathbf{i})$               |                            |                  |        |
| Title III STEM Lab Student Hourly, G99489-01, U, 320011  | , T3 STEM LTS                   |                                          |                              |                            | 🕚 Prior Pe       | eriods |
| 08/16/2024 - 09/15/2024                                  |                                 | Not Started                              | Start Times                  | heet                       |                  |        |
|                                                          |                                 |                                          |                              | <b>&gt;</b>                |                  |        |

4. The timesheet displays with the current working week. Select the day you wish to enter time and enter your hours. Please note that the calendar start date may vary. Be mindful of your selection when entering time. Input your hours for the day underneath **Hours** and click **Save**.

| 😮 💌 🚺 Content / STEM Internship Pro | pg 🗙   📑 Sign out               | × SUL ROSS - TH               | HE FRONTIER UNI × SE mySRSU   | × SR Time                                   | e Entry X                   | + – a ×                         |
|-------------------------------------|---------------------------------|-------------------------------|-------------------------------|---------------------------------------------|-----------------------------|---------------------------------|
| ← → C <sup>2</sup> ssb9.sulross     | .edu:8112/EmployeeSelfService/s | sb/timeEntry#/teApp/timeshee  | t/calendar/29428/P            |                                             |                             | ☆ 한 😩 i                         |
| Apps SUL ROSS - THE FR              | SRSU Directory 🚺 Home   Nati    | ural Res 📄 How to write a Me. | 📵 Fact Sheet #71: Inte 🕅 Qu   | ualtrics Survey   Q <u>SR</u> Title III STE | M LoboT 🔇 PeopleAdmin Hirin | g SR Title III STEM LoboT »     |
| = SR SUL                            | ROSS                            |                               |                               |                                             |                             | <b>\$</b>                       |
| Employee Dashboard • Tim            | nesheet • Title III STEM Bio    | logy Student Hourly, G994     | 439-01, U, 320011, T3 STEM LT | S                                           |                             |                                 |
| Title III STEM Biology              | Student Hourly, G994            | 439-01, U, 320011, T          | 3 STEM LTS                    |                                             |                             | 🔿 Restart Time 🚯 Leave Balances |
| 08/16/2024 - 09/15/2024             | 6.00 Hours 🧃 🗐                  |                               |                               |                                             | In Progress                 | Submit By 09/19/2024, 11:59 PM  |
| FRIDAY                              | SATURDAY                        | SUNDAY                        | MONDAY                        | TUESDAY                                     | WEDNESDAY                   | THURSDAY                        |
| 16<br>2.00 Hours                    | 17                              | 18                            | 19<br>4.00 Hours              | 20                                          | 21                          | 22                              |
|                                     |                                 |                               | (1) Add Earn Code             |                                             |                             |                                 |
| Earn Code                           | Hours                           |                               |                               |                                             |                             | G                               |
| Exit Page                           |                                 |                               |                               |                                             | Cancel                      | Save Preview                    |
| P Type here to search               | H 💽 🗊 😭 I                       | <b>= 0 10 11 15</b> 1         | og 📼 🥠 📧 🚺                    |                                             |                             | 94°F Sunny 🔨 👄 🖶 🖓 251 PM       |

Page 2 of 3

5. To edit existing hours, select the edit icon to adjust the time. Select save.

| Content / STEM Internshin P       | roc 🗙 📕 Sign out                   |                                 |                              | 8511                    | X SR Time Entry         | ×                  |                             | ×     |
|-----------------------------------|------------------------------------|---------------------------------|------------------------------|-------------------------|-------------------------|--------------------|-----------------------------|-------|
| concerty shear internants i       | log in a sign out                  | - Jan Sterioss men              | nonmeroni i j <u>in</u> inju |                         | in the city             |                    |                             | ~     |
| ← → C °5 ssb9.sulros              | ss.edu:8112/EmployeeSelfService/ss | b/timeEntry#/teApp/timesheet/ca | alendar/29428/P              |                         |                         |                    | ☆ 🎦 🔮                       |       |
| Apps SUL ROSS - THE FR            | 🕱 SRSU Directory 💽 Home   Natu     | ral Res 📄 How to write a Me     | Fact Sheet #71: Inte         | XM Qualtrics Survey   Q | SR Title III STEM LoboT | PeopleAdmin Hiring | g SR Title III STEM LoboT   | »     |
|                                   |                                    |                                 |                              |                         |                         |                    | <b>\$</b>                   |       |
| Employee Dashboard • Tir          | mesheet • Title III STEM Bio       | ogy Student Hourly, G99439      | 9-01, U, 320011, T3 STE      | M LTS                   |                         |                    |                             |       |
| Title III STEM Biology            | Student Hourly, G994               | 39-01, U, 320011, T3            | STEM LTS                     |                         |                         |                    | 🕤 Restart Time 👔 Leave Bala | inces |
| 08/16/2024 - 09/15/2024           | 6.00 Hours 👔 🗐                     |                                 |                              |                         |                         | In Progress        | Submit By 09/19/2024, 11:5  | 59 PM |
| FRIDAY                            | SATURDAY                           | SUNDAY                          | MONDAY                       | TU                      | ESDAY                   | WEDNESDAY          | THURSDAY                    | _     |
| 16                                | 17                                 | 18                              | 19                           | 20                      | 21                      |                    | 22                          |       |
| < 2.00 Hours                      |                                    |                                 | 4.00 Hours                   |                         |                         |                    |                             | >     |
|                                   |                                    |                                 | 🕀 Add Earn Cod               | e                       |                         |                    | $\checkmark$                |       |
| Student Staus Payme () 4.00<br>nt | 0 Hours                            |                                 |                              |                         |                         |                    | /                           | Θ     |
|                                   |                                    |                                 |                              |                         |                         | Total: 4           | .00 Hours Account Distribut | ion   |
|                                   |                                    |                                 |                              |                         |                         |                    |                             |       |
|                                   |                                    |                                 |                              |                         |                         |                    |                             |       |
| Exit Page                         |                                    |                                 |                              |                         |                         | Cancel             | Save                        | w     |

6. To review your Timesheet and prepare to submit it for approval, click on **Preview**. Confirm total hours per week are accurate.

| _                                 |                                |                                   |                        |                         |                      |                     |                         |          |
|-----------------------------------|--------------------------------|-----------------------------------|------------------------|-------------------------|----------------------|---------------------|-------------------------|----------|
| Content / STEM Internship Pro     | og 🗙   📑 Sign out              | × 1 🗵 SUL ROSS - THE F            | RONTIER UNI × SE my:   | SRSU ×                  | Ime Entry            | × +                 | -                       | o ×      |
| ← → C <sup>a</sup> ssb9.sulross.  | .edu:8112/EmployeeSelfService, | /ssb/timeEntry#/teApp/timesheet/c | alendar/29428/P        |                         |                      |                     | ☆ ひ                     |          |
| Apps SUL ROSS - THE FR            | SRSU Directory 💽 Home   Na     | atural Res 💼 How to write a Me    | Fact Sheet #71: Inte   | XM Qualtrics Survey   Q | Title III STEM LoboT | PeopleAdmin Hiring. | SE Title III STEM LoboT | >>       |
| = SR SUL                          |                                |                                   |                        |                         |                      |                     | * 🔹                     |          |
| Employee Dashboard • Tim          | esheet • Title III STEM B      | iology Student Hourly, G9943      | 9-01, U, 320011, T3 ST | EM LTS                  |                      |                     |                         |          |
| Title III STEM Biology S          | Student Hourly, G99            | 9439-01, U, 320011, T3            | STEM LTS               |                         |                      |                     | 🔿 Restart Time 👔 Leave  | Balances |
| 08/16/2024 - 09/15/2024           | 6.00 Hours ( 🍺                 |                                   |                        |                         |                      | In Progress         | Submit By 09/19/2024,   | 11:59 PM |
| FRIDAY                            | SATURDAY                       | SUNDAY                            | MONDAY                 | TUESDA                  | Y                    | WEDNESDAY           | THURSDAY                |          |
| 16<br><.00 Hours                  | 17                             | 18                                | 19<br>4.00 Hours       | 20                      | 21                   |                     | 22                      | >        |
|                                   |                                |                                   | + Add Earn Coo         | je                      |                      |                     |                         |          |
| Student Staus Payme () 4.00<br>nt | Hours                          |                                   |                        |                         |                      |                     | / 0                     | Θ        |
|                                   |                                |                                   |                        |                         |                      | Total: 4.           | 00 Hours   Account Dist |          |
| Exit Page                         |                                |                                   |                        |                         |                      | Cancel              | Save P                  | review   |

- 7. After reviewing your hours, submit your Timesheet.
  - Scroll to the bottom of the Preview box.
  - You may add an optional comment to share with your supervisor.
  - You must check the box acknowledging I certify... before you can Submit your Timesheet for approval.
  - Click **Submit** to submit your Timesheet to your supervisor for approval.

## Please contact our office should you have any questions or concerns!